## Интерфейс программы

|          | PultDumper v1                                                                                                    |                                                      |                                                                                                    | - 🗆 X                                                                                                    |
|----------|----------------------------------------------------------------------------------------------------|------------------------------------------------------|----------------------------------------------------------------------------------------------------|----------------------------------------------------------------------------------------------------|
|          | Связь с модулем                                                                                                    | База си                                              | налов                                                                                                    |                                                                                                    |
|          | Порт: СОМ 3 🚽 Закрыть Найден модуль PultDumper v1                                                                                                    | Назван                                               | ие                                                                                                    |                                                                                                    |
|          |                                                                                                    | 2                                                    |                                                                                                    | F823FA21FC27FE25F02BF229F42FF62D                                                                                                    |
|          | Силать арма                                                                                                    | Ворота                                               | 1                                                                                                    | 09D271AA0DD675AE01DA79A205DE7D<br>7BBE7BBE7DB81D456D4810441792149                                                                   |
|          |                                                                                                    | Ворота                                               | готовый дамп                                                                                                    | 8358FB20875CFF248B50F3288F54F72C                                                                                                    |
|          | Не останавливать считывание Автоматически записывать в базу                                                                                                    |                                                      |                                                                                                    |                                                                                                    |
|          | Открыть файл Вставить из буфера Синтез OnLine Очистить                                                                                                    |                                                      |                                                                                                    |                                                                                                    |
|          | Источник: Дамп 433.92 MHz                                                                                                    |                                                      |                                                                                                    |                                                                                                    |
|          | 4/2544         9348/91         А43D         449246/91         4/9542/956         940/0805/A45042/95           B886C96         66.984         46826394.488         6619348         887058         778559           AA5BA8250         72005210         2204732         7201017         72035010         221778559           AA5BA8250         72005210         220A280         622A0A250         409FF210         221003F02330214         738           CE3EC81         8027052         22D03CD5210         220A280         623A250         499F210         221003F02332012         3276778579           JA6020         43B0068356E         3760095208         125327817E15E118E105707702         280A2770         3540204380         43476224F2           7FB21F922F422F748178570A3924D626F808D522002DF107DD         280A2AF01EC         730E81AC2340034E610E410CA3902804092CD8280D224D12F0107D0280A2AF01EC         730E81AC2340034E610E410CA3902804092CD8280D224D12F0107D2480A24501223           JD3EEC6166411E0156334C137C430E81BC10F390C51524027E01EEC1BEB32C431CA30C         914E038CA16FE08FD44F804F920DA06F004F2280A2980982E80B0D86EF84         AF55885080508F5A95449C494429742974F344C92489044293284504A2932845CA8738         27080C51A77D837A8C508D673665904A8B623A41184C9266A3841048BE40356         09262884586478440824380508776A858050851768758458058817062788E79A453A7609E6         D864090699E678F4F8E498A48B803F0D8BFADA1130CE         Ha388aH448         B 6a394         B 6a |                                                      |                                                                                                    |                                                                                                    |
|          | Воспроизвести дамп 433.92 МН2 У 2 раза                                                                                                    |                                                      |                                                                                                    |                                                                                                    |
|          |                                                                                                    |                                                      |                                                                                                    |                                                                                                    |
|          | Сохранить в файл Скопировать в буфер обмена                                                                                                    |                                                      |                                                                                                    |                                                                                                    |
|          | Распознать OnLine — Автоматически распознавать после считывания                                                                                                    |                                                      |                                                                                                    |                                                                                                    |
| l r      | Результат:                                                                                                    |                                                      |                                                                                                    |                                                                                                    |
|          | Система:                                                                                                    | Очисти                                               | ть всё Удалить строку                                                                                                    | Открыть файл Сохранить в файл                                                                                                    |
|          | отображается код пульта и его серийный номер. В строке<br>появляется, если дамп был записан с посторонними сигна.<br>"Синтерзировать", чтобы программа автоматически почис<br>после считывания" можно выставить галочку, чтобы данн<br>"Результат" и "Система".                                                                                                    | 'Систем<br>лами. О<br>тила да<br>ые пуль             | а" - название системы<br>гкрывает окно, в кото<br>мп. Напротив строки '<br>та автоматически ото                          | <ul> <li>Кнопка "Ресинтез"</li> <li>ром нужно нажать кнопку</li> <li>"Автоматически распознавать<br/>бражались в строках</li> </ul> |
|          | Кнопка "Воспроизвести дамп" активирует воспроизведени<br>выпадающих списка: 1. Устанавливает частоту (должна бь<br>Количество сигналов, которые будет посылать модуль Pul<br>"Сохранить файл" - сохраняет дамп в формате .txt в любу<br>буфер обмена" - копирует дамп, если его необходимо сам                                                                                                    | е дампа<br>пъ таказ<br>tDumpe<br>ю папку<br>остояте. | на модуль PultDump<br>я же, как с пульта, с ко<br>r (рекомендуется став<br>на Ваше усмотрение.<br>льно вставить в текст. | er. Рядом есть два<br>оторого записан дамп). 2.<br>вить 10 раз). Кнопка<br>Кнопка "Скопировать в                                    |
| ΠL       | Окно, в котором отображается дамп. Ниже, рядом с пункт<br>"Название" есть строка, в которую можно внести название<br>дампа и кнопка "В базу!", чтобы сохранить дамп в Базе Си<br>(Правая часть программы)                                                                                                    | ом<br>е для<br>гналов                                | Окно Базы Сигналов<br>списком ранее запис<br>Нажатием кнопки "С<br>сохраните весь списо                                  | , в котором отображаются<br>санные дампы с пультов.<br>Сохранить в файл" Вы<br>ок целиком. Кнопка "Открыть                          |
|          | Кнопка "Открыть файл" - открывает ранее записанный дам                                                                                                    | пиз                                                  | файл" - открывает р                                                                                                    | анее сохраненный список                                                                                                    |
|          | файловой системы. Кнопка "Вставить из буфера" - вставля                                                                                                    | ет                                                   | записанных пультов                                                                                                    | . КНОПКА "ОЧИСТИТЬ ВСЕ" -                                                                                                    |
| <u> </u> | ранее скопированный дамп. кнопка Очистить - очищает<br>дампом. Кнопка "Синтез OnLine" - открывает новое окно. в                                                                                                    | поле с                                               | Кнопка "Удалить стр                                                                                                    | оку" - удалит активную                                                                                                    |
|          | которое можно внести данные с ПДУ-анализатора, чтобы                                                                                                    |                                                      | (подсвеченную) стро                                                                                                    | оку.                                                                                                    |
|          | программа автоматически составила дамп пульта.                                                                                                    |                                                      |                                                                                                    |                                                                                                    |
| i        | В окне пунтка "Дамп сигнала" есть кнопка "Считать дамп",                                                                                                    | которая                                              | запишет дамп пульта                                                                                                    | а в окно дампа. Перед её                                                                                                    |
| L        | нажатием убедитесь, что частота выставлена корректно. Н<br>Вам необходимо считывать дамп подряд у нескольких пул<br>активировать, то все дампы будут автоматически заносить                                                                                                    | иже ести<br>ьтов. "А<br>ся в баз                     | <ul> <li>два пункта: "Не оста<br/>втоматически записы<br/>у сигналов в формате</li> </ul>                                | навливать" считывание - если<br>івать в базу" - если<br>: "Дата и Время".                                                           |
|          | Выпадающий список, в котором необходимо выбрать порт<br>который подключен модуль PultDumper                                                                                                    | , В                                                  |                                                                                                    |                                                                                                    |
|          |                                                                                                    |                                                      |                                                                                                    |                                                                                                    |

1. Подключаем модуль PultDumper через кабель USB в компьютер.

2. Проверяем подключение к интернету.

3. Запускаем программу PultDumper.

4. В открывшейся программе в пункте «Порт» из выпадающего списка выбираем порт USB, в который подключен модуль.

| Связь с модулем |   |         |                             |
|-----------------|---|---------|-----------------------------|
| Порт: Сом з     | • | Закрыть | Найден модуль PultDumper v1 |

5. Далее необходимо считать дамп с пульта, с которого собираетесь произвести копирование. Обращаем внимание на частоту радиосигнала, частота должна быть выставлена в том значении, в котором работает оригинальный пульт. Также можно загрузить уже имеющийся дамп, который был ранее сохранен в Базе сигналов (правая сторона программы).

| Дамп сигнала          |                           |                                                        |  |  |  |  |
|-----------------------|---------------------------|--------------------------------------------------------|--|--|--|--|
| Считать дамп          | 433.92 MHz 💌              |                                                        |  |  |  |  |
| 🔲 Не останавливать сч | 315.00 MHz<br>433.92 MHz  | оматически записывать в базу<br>Синтез OnLine Очистить |  |  |  |  |
| Открыть файл Встав    | 434.42 MHz<br>1868.35 MHz |                                                        |  |  |  |  |

6. Нажимаем пункт «Считать дамп» и подносим пульт, с которого выполняется копирование, к модулю PultDumper. После успешного считывания дампа, он отобразится в окне под пунктом «Источник».

| Дамп сигнала           |                                           |  |  |  |  |  |
|------------------------|-------------------------------------------|--|--|--|--|--|
| Считать дамп           | 433.92 MHz 💌                              |  |  |  |  |  |
| 🔲 Не останавливать счи | пывание 🛛 Автоматически записывать в базу |  |  |  |  |  |

 Далее мы можем выставить галочку на пункте «Автоматически записывать в базу» и при следующем считывании дамп автоматически будет занесен в Базу сигналов. В названии автоматически сохраненного дампа будут указаны дата и время на момент считывания дампа и занесения его в Базу сигналов.

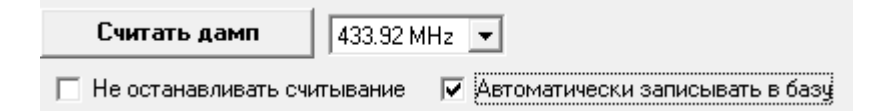

 Если вы не хотите автоматически записывать все считанные дампы в Базу сигналов, то Вы можете вручную, после считывания дампа, занести его в Базу сигналов соответствующим пунктом «В базу!» предварительно дав ему название из поля слева.

| Название: | DoorHan                           | В базу! |
|-----------|-----------------------------------|---------|
| Воспрои   | SRECTH RAME 422.02 MUs - 2.0200 - |         |

| База сигналов |                                |
|---------------|--------------------------------|
| Название      | Дамп                           |
| DoorHan       | D60DD40FD209D00BDE05DC07DA01D8 |
|               |                                |

7. Для записи дампа на пульт, на который производится копирование, необходимо выставить ту же частоту, что и у того, с которого копирование производилось. Из выпадающего списка справа от герцовки выбираем пункт «10 раз». После этого нужно поднести пульт, на который производится копирование, к модулю PultDumper и ввести его в режим копирования.

| Воспроизвести д                      | амп              | 433.92 MHz 💌 | 4 раза 💌        |
|--------------------------------------|------------------|--------------|-----------------|
| Сохранить в файл Скопировать в буфер |                  |              | 1 pas<br>2 pasa |
| Распознать OnLi                      | 4 pasa<br>10 pas |              |                 |

8. Нажимаем пункт «Воспроизвести дамп», в программе данный процесс отобразится в виде бегущей строки загрузки рядом с пунктом, где ранее выставляли количество раз. После удачного копирования, пульт, на который копирование производилось должен выдать длинную вспышку, что будет означать, что копирование произошло успешно. Если этого не произошло, то повторяем до успешного копирования.

| Воспроизвести дамп | 433.92 MHz | ▼ 10 pas ▼ |
|--------------------|------------|------------|
| - E                |            | 1          |

## Что делать, если не удается записать дамп на пульт, на который производится копирование?

1. Убедитесь, что копировщик поддерживает данную систему, а также то, что вы корректно вводите его в режим копирования. Эту информацию можно узнать из инструкции к нему.

2. После этого повторяем пункт 6 и делаем следующее: в самом низу программы выбираем пункт «Распознать OnLine». Программа автоматически проверит дамп через интернет и определит, к какой системе он принадлежит. Информация по системе отобразится ниже в полях с названиями «Результат» и «Система». Рядом с полем «Система» появится пункт «Ресинтез», выбираем его. В открывшемся окне нажимаем «Синтезировать». Дамп автоматически исправится, если в нем были какие-то посторонние сигналы или просто помехи. После этого повторяем пункты 7-8.

| Распознать OnLine      | 🗌 Автоматически распознавать после считывани |            |
|------------------------|----------------------------------------------|------------|
| Результат: KL 2170BDF9 | 37B8CD79 #2 DoorHan CNT=01DA BTN=2           |            |
| Система: DoorHan       | 🎉 Ресинтез                                   | 🎉 Ресинтез |

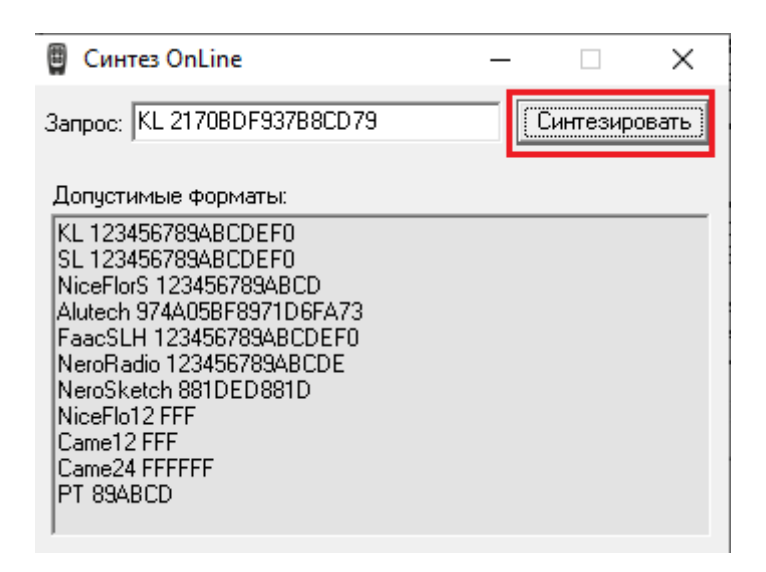

3. Если копирование всё ещё не происходит, то попробуйте найти удачное положение пульта относительно модуля PultDumper (Разными сторонами, проводите вдоль USB кабеля).

## Примечание:

Модуль PultDumper может работать в качестве ПДУ-анализатора. Для этого повторите пункты 1-6 и в самом низу программы выбираем пункт «Распознать OnLine». Программа автоматически проверит дамп через интернет и определит, к какой системе он принадлежит. Информация по системе отобразится ниже в полях с названиями «Результат» и «Система».

Если у Вас есть данные сигнала пульта, с которого Вы бы хотели выполнить копирование, на ПДУанализаторе, то вы можете, выполнив пункты 1-4 выбрать пункт «Синтез OnLine» в поле «Дамп сигнала». В открывшемся окне у Вас будет поле, в которое необходимо внести данные сигнала в формате системы пульта, с которого хотели бы выполнить копирование. Примеры можно найти в этом же окне под пунктом «Допустимые форматы». После этого нажимаете «Синтезировать» и, если данные были введены корректно, то дамп автоматически отобразится в левой части программы в окне под пунктом «Источник». Для копирования выполняете пункты 7-8.

| Открыть файл | Вставить из буфера | Синтез OnLine | Очистить |
|--------------|--------------------|---------------|----------|
| Источник:    |                    |               |          |
|              |                    |               | ^        |
|              |                    |               |          |

| 🗒 Синтез OnLine                                                                                                    | _   |         | ×    |
|----------------------------------------------------------------------------------------------------|-----|---------|------|
| 3anpoc: KL 2170BDF937B8CD79                                                                                                    | Син | пезиров | зать |
| Допустимые форматы:<br>KL 123456789ABCDEF0<br>SL 123456789ABCDEF0<br>NiceFlorS 123456789ABCD<br>Alutech 974A05BF8971D6FA73<br>FaacSLH 123456789ABCDEF0<br>NeroRadio 123456789ABCDE<br>NeroSketch 881DED881D<br>NiceFlo12 FFF<br>Came12 FFF<br>Came24 FFFFFF<br>PT 89ABCD |     |         |      |
| Источник: Синтез: KL 2170BDF937B8CI                                                                                                    | 079 |         |      |

A378A17AA77CA57EAB70A972AF74AD76B368B16AB76CB50859E012C93FCF 3DE628D82ADA2CDC2EF50BD022F90FD426D638E311E117CC3ECE30EB19E 91FEF1DC648B84ABA4C9765BE40B042B244B4469D73A85AAA5C8775857BA 052897F8F7DA668986A9A6C9C6E9E609062B94F94669678887A8A7CA7558E 70AB59A95FAF5DADA3788A7A8C7C8E55AB708259AF5FAD5DB343B16A9C4 7B545BB4B962D982DB80E5BEE7BC975C855E8B5089528F548D569348914 A974C954E9B409942F9A61DED48B84ABA679765956B9B699944B46D9D58A 8718177875EAE50A079897F8F56A6668986A9A47B745B54BBB62924FBF4DBD 53A351A17C8C55A55BAB728274845DAD88788A7AA757A555AB5BA959AF5F AD5D9868B141B747B545BB4B9262BF4F9666A858AA5AAC5C85758B7B8979 A4548D7DB848BA4ABC4CBE4E9B6BB242B444B646E35E075C015A03580D20 E932EF34ED36F328F12AF72CF52EFB20F922FF24FD26C37E239A6CB745B54 B9062926494669678A3518A7CA7558E708072A95FAF5D8688788A51A757A55 5AB7082728474865DB3689A6A9C6C9E6E904BB9629464964D8373815AAC77 85758B50A252A454A654EF1C375217F73AAC

Название:

В базу!